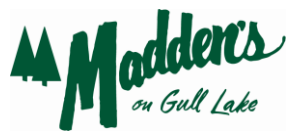

## How to Refund a Deposit, Apply Cancellation Fee and Cancel a Reservation

- 1. Open the reservation and click on the Posting icon (gold coin on the reservation)
- On the left-hand field, click on "Accounting" and then "Cancellation Fee" in the right-hand field
  a) Enter amount of the cancellation fee (\$25 or full deposit), click "Default Folio"
- 3. Now click on the "Statement" tab
- 4. Click "Correct/Adjust one posting" icon

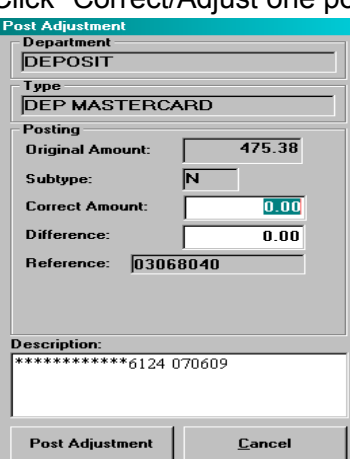

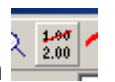

a) In the "Correct Amount" field, enter the amount of the cancellation fee (full amount of deposit or \$25).

b) Hit the Tab key and the amount that you want to credit back on credit card should show up in "Difference" field.

c) Click on "Post Adjustment"

5. In the Guest's Stay Record, change the status to "Cancel" and select appropriate explanation for cancellation from the drop down menu.

| Status |                  |
|--------|------------------|
| RESV 🔽 |                  |
| RESV   | Reservation      |
| CANC   | Cancel           |
| DENY   | Denied           |
| LOST   | Lost Business    |
| WAIT   | Wait List        |
| WALK   | Walked/Relocate  |
| WSHR   | Web Share Reques |
|        |                  |

- 6. Send a confirmation of the cancellation.
  - a) Click on E-mail Confirmation icon From the reservation
  - b) Box will pop up with email address, click ok.
  - c) "Confirmation Cards Print Options" box will open.
    - Extract the Confirmation Letter as you normally would <sup>1</sup>/<sub>2</sub>, this time save the file name with a "CXL" after your initials
  - d) Prompt will ask "Email this Confirmation?" Select yes.